# Pen App Job Row Maintenance Guide

# \*\*\*These are examples to correct service data on a Pen App. You will need to choose the appropriate Action and Reason codes\*\*\*

#### Example #1 – Inserting a missing Leave of Absence Row \*\*\*Remember LOA's are entered by pay period\*\*\*

This Employee was on an Unpaid Leave of Absence from 7/15/2010 - 8/27/2010. (The unpaid pay cycles are from 7/18/2010 - 8/14/2010)

- Insert the additional row in chronological order. In this example, click the add the row
  icon below the 7/4/2010 Pay Rate Change
- > This will duplicate the row so that you can correct the data

| onexed dervice    Madit    y |                                |            |            |                              |       |        |      |            |             |             |     |
|------------------------------|--------------------------------|------------|------------|------------------------------|-------|--------|------|------------|-------------|-------------|-----|
| r Action                     | Reason Code                    | From Date  | To Date    | Period<br>Covered<br>(Years) | Yeara | Months | Daya | Months     | Department  | Description |     |
| Data Change                  | Post 98                        | 01/01/1999 | 04/02/2007 | 8.2556                       | 8     | 3      | 2    | 12 Month   | IMS-SEPP    |             | ] 🖪 |
| Paid Leave of Absence        | Family Medical Leave Act       | 04/03/2007 | 06/02/2007 | 0.1667                       | 0     | 2      | 0    | 12 Month   | IMS-SEPP    |             | ] 🖸 |
| Return from Leave            | Return From Leave              | 06/03/2007 | 09/29/2009 | 2.3250                       | 2     | 3      | 27   | 12 Month   | IMS-SEPP    |             | ] 6 |
| Data Change                  | Correction / Transfer w/i Plan | 09/30/2009 | 07/03/2010 | 0.7611                       | 0     | 9      | 4    | 12 Month   | 250501100   |             | ] 🖪 |
| Data Change                  | Pay Rate Change                | 07/04/2010 | 12/31/2011 | 1.4917                       | 1     | 5      | 27   | 12 Month   | 250501100   |             | ] 🖸 |
| Data Change 🗸                | Pay Rate Change 🗸              | 07/04/2010 | 12/31/2011 |                              |       |        |      | 12 Month 🗸 | 250501100 🔍 |             | ] 🖸 |
| Data Change                  | Pay Rate Change                | 01/01/2012 | 06/16/2012 | 0.4611                       | 0     | 5      | 16   | 12 Month   | 250501100   |             | 6   |

- Change the Action Row Leave of Absence
- Change the Reason Code Medical Reasons
- From Date Change to 7/18/2010
- $\blacktriangleright$  To Date Change to /14/2010
- Ensure the Months is correct (9, 10, 11 or 12 month employee)
- Ensure the Department is correct
- Enter Description Medical LWOP
- Review and click Save
- Send supporting documents to the Office of Pensions

| i 🗸          | Data Change      | Pay Rate Change | 07/04/2010   | 12/31/2011 | 1.4917 | 1 | 5 | 27 | 12 Month   | 250501100   |              |
|--------------|------------------|-----------------|--------------|------------|--------|---|---|----|------------|-------------|--------------|
|              | Leave of Absence | Medical Reasons | 07/10/2010 関 | 08/14/2010 |        |   |   |    | 12 Month 🗸 | 250501100 🔍 | Medical LWOP |
| $\checkmark$ | Data Change      | Pay Rate Change | 01/01/2012   | 06/16/2012 | 0.4611 | 0 | 5 | 16 | 12 Month   | 250501100   |              |

Once Service row is accepted by the Office of Pensions, the application will be updated and moved forward in the workflow. The Office of Pensions will communicate any questions or concerns with the added row request

#### Example #2 – Deleting a Row \*\*\*These are examples to correct service data on a Pen App. You will need to choose the appropriate Action and Reason codes\*\*\* \*\*\*Remember service is determined by pay cycles\*\*\*

This Employee was Suspended *without* Pay from 6/16/2013 - 6/27/2013. This employee worked 2 days in the pay cycle, so they will receive full pension credible service for this time. To correct, delete the Suspension from the Pen App.

- ➤ Insert the additional row in chronological order. In this example, add the row imes icon below the Recall from Suspension Layoff
- > This will duplicate the row so that you can correct the data

| Recall from Suspension/Layoff | Recall from Suspension/Layoff | 06/28/2013 | 12/31/2014 | 1.5083 | 1 | 6 |   | 12 Month   | 100247470   | + |
|-------------------------------|-------------------------------|------------|------------|--------|---|---|---|------------|-------------|---|
| Recall from Suspension/Layoff | Recall from Suspension/Layoff | 06/28/2013 | 12/31/2014 |        |   |   |   | 12 Month 🗸 | 100247470 🔍 | + |
| Data Change                   | Pay Rate Change               | 01/01/2015 | 09/30/2016 | 1.7500 | 1 | 9 | ( | 12 Month   | 100247470   | + |

- Change the Action Row Blank
- Change the Reason Code Blank
- ➢ From Date − Do not change
- To Date Do not change
- Ensure the Months is correct (9, 10, 11 or 12 month employee)
- Ensure the Department is correct
- Enter Description Delete Suspension less than a pay cycle
- Review and click Save
- Send supporting documents to the Office of Pensions

| Recall from Suspension/Layoff | Recall from Suspension/Layoff | 06/28/2013 | 12/31/2014 | 1.5083 | 1 | 6  | 5 | 3 12 Month | 100247470   |                                       | + |   |
|-------------------------------|-------------------------------|------------|------------|--------|---|----|---|------------|-------------|---------------------------------------|---|---|
| ×                             | ×                             | 06/28/2013 | 12/31/2014 |        |   |    |   | 12 Month 🗸 | 100247470 🔍 | Delete Suspension less than pay cycle | + | 3 |
| Data Change                   | Pay Rate Change               | 01/01/2015 | 09/30/2016 | 1.7500 | 1 | ę  | ) | 0 12 Month | 100247470   |                                       | + |   |
| Data Change                   | Pay Rate Change               | 10/01/2016 | 07/31/2017 | 0.8333 | 0 | 10 | 0 | 0 12 Month | 100247470   |                                       | + |   |
|                               |                               |            |            |        |   |    |   |            |             |                                       |   |   |

Once Service row is accepted by the Office of Pensions, the application will be updated and moved forward in the workflow. The Office of Pensions will communicate any questions or concerns with the deleted row request

 $\triangleright$ 

<sup>\*\*\*</sup>Note – When inserting additional rows, if the From Date is not in the proper sequence and the User clicks save, the system will generate the message "From Date cannot be prior to previous row's From Date". Use the – sign to delete the row. Use the + sign to add the row in the correct sequential order\*\*\*

# Example #3 – Update Return from Leave 6/3/2007 to 6/10/2007

#### \*\*\*These are examples to correct service data on a Pen App. You will need to choose the appropriate Action and Reason codes\*\*\*

#### \*\*\*Remember LOA's are entered by pay period\*\*\*

This Employee retuned from a LOA on 6/10/2007. The Pen App has 6/2/2007 as the return date.

- Insert the additional row in chronological order. In this example, click the  $\square$  $\triangleright$ icon next to the row below the Return form Leave
- $\geq$ This will duplicate the row so that you can correct the data

| 2<br>I Ye | ar Action         | Reason Code       | From Date  | To Date    | Period<br>Covered<br>(Years) | Years | Months | Days | Months     | Department | Description |     |
|-----------|-------------------|-------------------|------------|------------|------------------------------|-------|--------|------|------------|------------|-------------|-----|
|           | Data Change       | Post 98           | 01/01/1999 | 04/02/2007 | 8.2556                       | 8     | 3      | 2    | 12 Month   | IMS-SEPP   |             | +   |
|           | Return from Leave | Return From Leave | 06/03/2007 | 09/29/2009 | 2.3250                       | 2     | 3      | 27   | 12 Month   | IMS-SEPP   |             | +   |
|           | Return from Leave | Return From Leave | 06/03/2007 | 09/29/2009 |                              |       |        |      | 12 Month 🗸 | IMS-SEPP   |             | + - |

- $\geq$ Action Row – Leave the same
- $\triangleright$ Reason Code - Leave the same
- $\triangleright$ From Date – Leave the same
- $\triangleright$ To Date - Change to 6/10/2007
- Ensure the Months is correct (9, 10, 11 or 12 month employee)
- Ensure the Department is correct
- Enter Description Correcting Return date on LOA
- **Review and click Save**
- $\triangleright$ Send supporting documents to the Office of Pensions

| Post98 Cr           | editable                   | Serv         | vice - Display and Input                                |                                        |                 |            |                              |          |           | Persi      | onalize   Find   Vi | ew All   🖓   🕼 🛛 First 🖄 1-    |
|---------------------|----------------------------|--------------|---------------------------------------------------------|----------------------------------------|-----------------|------------|------------------------------|----------|-----------|------------|---------------------|--------------------------------|
| Service<br>Accepted | Date<br>Compieted          | 26<br>Vanr   | Action                                                  | Reason Code                            | From Date       | To Date    | Period<br>Covered<br>(Years) | Years Mo | inthe Day | re Montha  | Gepartment          | Description                    |
| 194                 |                            | 111          | Data Change                                             | Post 90                                | 01/01/1090      | 04/02/2007 | 0.2550                       | 0        | 3         | 2 12 Month | IMS-SEPP            | 1                              |
| 12                  |                            | 123          | Return from Leave                                       | Return From Leave                      | 06/03/2007      | 09/29/2009 | 2 3260                       | 2        | 3 3       | 7 12 Month | IMS-SEPP            |                                |
|                     |                            |              | Return from Leave                                       | Return From Leave                      | 08/03/2007      | 06/10/2007 |                              |          |           | 12 Month V | IMS-SEPP Q          | Correcting Ending Date for LOA |
| 52                  |                            | 100          | Data Change                                             | Correction / Transfer w/i Ptan         | 09/30/2009      | 07/03/2010 | 0.7611                       | 0        |           | 4 12 Month | 250501100           | 1                              |
| 60                  |                            | 121          | Data Change                                             | Pay Rate Change                        | 07/04/2010      | 12/31/2011 | 1.4017                       |          | 6 3       | 7 12 Month | 250501100           |                                |
| 198                 |                            | 123          | Data Change                                             | Pay Rate Change                        | 01/01/2012      | 06/18/2012 | 0.4011                       | 0        | 6 1       | 0 12 Month | 250501100           | (C                             |
| 198                 |                            | 111          | Data Change                                             | Correction / Transfer w/l Plan         | 08/17/2012      | 06/30/2012 | 0.0380                       | 0        | 0 1       | 4 12 Month | 100247470           | 1                              |
| 192                 |                            | 111          | Data Change                                             | Pay Rate Change                        | 07/01/2012      | 02/12/2013 | 0.6167                       | 0        | 7 1       | 2 12 Month | 100247470           |                                |
| 521                 |                            | 101          | Paid Leave of Absence                                   | Family Medical Leave Act               | 02/13/2013      | 03/11/2013 | 0.0008                       | 0        | 0 1       | 9 12 Month | 100247470           | 0                              |
| View Elig           | 0.000                      | 5            |                                                         |                                        |                 |            |                              |          |           |            |                     |                                |
| ingible B           | uy Ins                     |              | Find   View All   [10]   [10] First                     | * 1 of 1 (# Last                       |                 |            |                              |          |           |            |                     |                                |
| From Da             | te To D                    | ste-         | Buy-in Option (Years)                                   | Years Monthe Days                      |                 |            |                              |          |           |            |                     |                                |
| Tot                 | tal Refund<br>Ital Forfeit | ed 5<br>ed 5 | lervice: 0.0000 Years: 0<br>lervice: 0.0000 Years: 0    | Months: 0 Days: 0<br>Months: 0 Days: 0 |                 |            |                              |          |           |            |                     |                                |
| Total Ser           | vice with                  | nr Pe        | luy Ins: 28.5000 Years: 28<br>ension: 28.5000 Years: 28 | Months: 0 Days: 0<br>Months: 0 Days: 0 |                 |            |                              |          |           |            |                     |                                |
| Get S               | ervice Date                |              | View Job Summary                                        | View Salary History Manual             | Update Pre 00 S | lervice    |                              |          |           |            |                     |                                |
| Save                | At Return                  | to Se        | earch 323 Notify                                        |                                        |                 |            |                              |          |           |            |                     |                                |

- Once Service row is accepted by the Office of Pensions, the application will be  $\triangleright$ updated and moved forward in the workflow. The Office of Pensions will communicate any questions or concerns with row request
- Remember After being accepted and updated, the newly inserted row will only  $\triangleright$ display the Return from Leave row
- > \*\*\*Note When inserting additional rows, if the From Date is not in the proper sequence and the User clicks Save, the system will generate the message "From Date cannot be prior to previous row's From Date". Use the - sign to delete the row. Use the + sign to add the row in the correct sequential order\*\*\*

#### Example #4 – Change Leave of Absence "To Date" from 3/12/2013 to 3/10/2013

#### \*\*\*These are examples to correct service data on a Pen App. You will need to choose the appropriate Action and Reason codes\*\*\* \*\*\*Remember LOA's are entered by pay period\*\*\*

Employee returned from Leave of Absence on 3/12/2013.

- Insert the additional row in chronological order. In this example, click the  $\square$  $\geq$ icon to the right of the row Data Change
- $\triangleright$ This will duplicate the row so that you can correct the data

| <b>V</b> | Data Change       | Pay Rate Change   | 07/01/2012 | 02/12/2013 | 0.6167 | 0 | 7  | 12 12 Month | 100247470     |  |
|----------|-------------------|-------------------|------------|------------|--------|---|----|-------------|---------------|--|
|          | 🗆 Data Change 🗸   | Pay Rate Change 🗸 | 07/01/2012 | 02/12/2013 |        |   |    | 12 Month 🗸  | 100247470 🔍 🗌 |  |
|          | Return from Leave | Return From Leave | 03/12/2013 | 12/31/2014 | 1.8028 | 1 | 9  | 19 12 Month | 100247470     |  |
| <b>V</b> | Data Change       | Pay Rate Change   | 01/01/2015 | 09/30/2016 | 1.7500 | 1 | 9  | 0 12 Month  | 100247470     |  |
|          | Data Change       | Pay Rate Change   | 10/01/2016 | 07/31/2017 | 0.8333 | 0 | 10 | 0 12 Month  | 100247470     |  |
|          |                   |                   |            |            |        |   |    |             |               |  |

- Action Row Leave of Absence  $\geq$
- $\triangleright$ **Reason Code Medical Reasons**
- $\triangleright$ From Date – Leave as is
- To Date - Change to 3/10/2013
- AAAA Ensure the Months is correct (9, 10, 11 or 12 month employee)
- Ensure the Department is correct
- Enter Description Correcting Return from LOA
- Review and click Save
- $\triangleright$ Send supporting documents to the Office of Pensions

| Data Change           | Pay Rate Change          | 07/01/2012 | 02/12/2013   | 0.6167 | 0 | 7 | 12 | 12 Month   | 100247470                           | +   |
|-----------------------|--------------------------|------------|--------------|--------|---|---|----|------------|-------------------------------------|-----|
| Leave of Absence 🗸    | Medical Reasons          | 02/13/2012 | 03/10/2013 🗃 |        |   |   |    | 12 Month 🗸 | 100247470 Q Correct Return from LOA | + - |
| Paid Leave of Absence | Family Medical Leave Act | 02/13/2013 | 03/11/2013   | 0.0806 | 0 | 0 | 29 | 12 Month   | 100247470                           | +   |

 $\geq$ Once Service row update is accepted by the Office of Pensions, the application will be updated and moved forward in the workflow. The Office of Pensions will communicate any questions or concerns with the row insert request

## Example #5 – Change Months Worked from 10 to 12 on an existing row

#### \*\*\*These are examples to correct service data on a Pen App. You will need to choose the appropriate Action and Reason codes\*\*\*

- $\succ$  Insert the additional row in chronological order. In this example, click  $\blacksquare$  icon to the right of the Data Change row
- > This will duplicate the row so that you can correct the data

| Return from Leave | Return From Leave              | 06/03/2007   | 09/29/2009   | 2.3250 | 2 | 3 | 27 | 12 Month   | IMS-SEPP    | + |   |
|-------------------|--------------------------------|--------------|--------------|--------|---|---|----|------------|-------------|---|---|
| Data Change       | Correction / Transfer w/i Plan | 09/30/2009   | 07/03/2010   | 0.7611 | 0 | 9 | 4  | 12 Month   | 250501100   | + |   |
| Data Change 🗸     | Correction / Transfer w/i Plan | 09/30/2009 🕫 | 07/03/2010 関 |        |   |   |    | 12 Month 🗸 | 250501100 🔍 | • | - |
| Data Change       | Pay Rate Change                | 07/04/2010   | 12/31/2011   | 1.4917 | 1 | 5 | 27 | 12 Month   | 250501100   | + |   |
| <br>              |                                |              |              |        | _ | _ |    |            |             |   |   |

- $\geq$ Action Row – Leave the same
- $\triangleright$ Reason Code – Months Worked Change
- $\triangleright$ From Date - Leave the same
- To Date Leave the same
- Change the months worked to 10 months
- Ensure the Department is correct
- Enter Description Correcting the months worked
- $\triangleright$ **Review and click Save**
- $\triangleright$ Send supporting documents to the Office of Pensions

| 4 🖌                                                                                                    | Data Change                                                                                                    | Correction / Transfer w/i Plan                                                                                                    | 09/30/2009   | 07/03/2010   | 0.7611 | 0 9 | 4  | 12 Month   | 250501100   |                              |
|----------------------------------------------------------------------------------------------------|----------------------------------------------------------------------------------------------------|----------------------------------------------------------------------------------------------------|--------------|--------------|--------|-----|----|------------|-------------|------------------------------|
| 5 🗆                                                                                                    | 🗌 Data Change 🗸                                                                                                    | Months Worked Change                                                                                                    | 09/30/2009 関 | 07/03/2010 関 |        |     |    | 10 Month 🗸 | 250501100 Q | Months changed from 12 to 10 |
| 6 🗸                                                                                                    | Data Change                                                                                                    | Pay Rate Change                                                                                                    | 07/04/2010   | 12/31/2011   | 1.4917 | 1 5 | 27 | 12 Month   | 250501100   |                              |
| 7 🗸                                                                                                    | Data Change                                                                                                    | Pay Rate Change                                                                                                    | 01/01/2012   | 06/16/2012   | 0.4611 | 0 5 | 16 | 12 Month   | 250501100   |                              |
| 8 🗸                                                                                                    | Data Change                                                                                                    | Correction / Transfer w/i Plan                                                                                                    | 06/17/2012   | 06/30/2012   | 0.0389 | 0 0 | 14 | 12 Month   | 100247470   |                              |
| 9 🔽                                                                                                    | Data Change                                                                                                    | Pay Rate Change                                                                                                    | 07/01/2012   | 02/12/2013   | 0.6167 | 0 7 | 12 | 12 Month   | 100247470   |                              |
| Other Creditable See<br>Military Service<br>0.0000<br>View Eligible Buy Ins<br>From Date<br>Total Refunde<br>Total Refunde<br>Total Service withou<br>Grand Total Service fo<br>Get Service Data | rvice Prior to 1999<br>Years Months Days<br>0 0 0 0<br>s<br>Find   View All   □ I First 0<br>the Buy-In Option Period Covered Y<br>(Years) Y<br>ed Service: 0.0000 Years: 0 N<br>ed Service: 0.0000 Years: 0 N<br>ut Buy Ins: 28.6333 Years: 28 N<br>or Pension: 28.6333 Years: 28 N<br>or Pension: 28.6333 Years: 28 N<br>to Search ♥ Notify | I of 1    Last      'ears Monthe Days      Nonths: 0    Days: 0      Nonths: 0    Days: 0      Nonths: 7    Days: 18      Nonths: 7    Days: 18      View Salary History |              |              |        |     |    |            |             |                              |

 $\triangleright$ Once Service row update is accepted by the Office of Pensions, the application will be updated and moved forward in the workflow. The Office of Pensions will communicate any questions or concerns with the row insert request.

#### Example #6 – Change Termination Date from 05/01/1992 to 06/01/1992

- Insert the additional row in chronological order. In this example, click the  $\square$  $\triangleright$ icon below the New Hire row
- This will duplicate the row so that you can correct the data  $\geq$

|   | A | Service<br>Accepted | Date<br>Completed | 25<br>Year | Action | Reason Code             | From Date  | To Date      | Service<br>(Years) | Years | Months | Daya | Months     | Department | Description |
|---|---|---------------------|-------------------|------------|--------|-------------------------|------------|--------------|--------------------|-------|--------|------|------------|------------|-------------|
|   | 1 | $\checkmark$        |                   |            | Hire   | New Hire                | 11/16/1988 | 05/01/1992   | 3.4611             | 3     | 5      | 16   | 12 Month   | IMS-SEPP   |             |
|   | 2 |                     |                   |            | Hire 🗸 | New Hire 🗸              | 11/16/1988 | 05/01/1992 関 |                    |       |        |      | 12 Month 🗸 | IMS-SEPP   |             |
| : | 3 | <b>V</b>            |                   |            | Rehire | Benefits Waiting Period | 07/04/1993 | 12/31/1998   | 5.4917             | 5     | 5      | 27   | 12 Month   | IMS-SEPP   |             |

- Action Row Hire  $\succ$
- $\triangleright$ Reason Code – New Hire
- From Date Leave the same
- AAAAAA To Date - Change to 6/1/1992
- Ensure the Months is correct (9, 10, 11 or 12 month employee)
- Ensure the Department is correct
- Enter Description Change termination date
- Review and click Save
- $\triangleright$ Send supporting documents to the Office of Pensions

| Service<br>Accepted | Date<br>Completed | 25<br>Year | Action | Reason Code             | From Date  | To Date    | Pre 99<br>Service<br>(Years) | Years | Months | Days | Montha     | Department | Description                      |
|---------------------|-------------------|------------|--------|-------------------------|------------|------------|------------------------------|-------|--------|------|------------|------------|----------------------------------|
| $\checkmark$        |                   |            | Hire   | New Hire                | 11/16/1988 | 05/01/1992 | 3.4611                       | 3     | 3 5    | 16   | 12 Month   | IMS-SEPP   |                                  |
|                     |                   |            | Hire 🗸 | New Hire 🗸              | 11/16/1988 | 06/01/1992 |                              |       |        |      | 12 Month 🗸 | IMS-SEPP Q | Change Term Date to 06/01/1992 × |
| ~                   |                   |            | Rehire | Benefits Waiting Period | 07/04/1993 | 12/31/1998 | 5.4917                       | 5     | 5 5    | 27   | 12 Month   | IMS-SEPP   |                                  |

 $\geq$ Once Service row update is accepted by the Office of Pensions, the application will be updated and moved forward in the workflow. The Office of Pensions will communicate any questions or concerns with the row insert request.

## Example #7 – Change Rehire Date from 2/22/2011 to 2/16/2011

- Insert the additional row in chronological order. In this example, click the 🕒  $\geq$ icon below the Data Change row
- This will duplicate the row so that you can correct the data  $\geq$

| Γ | Data Change   | Pay Rate Change         | 07/04/2010   | 08/31/2010 | 0.1583 | 0 | 1  | 27 12 Mor | th    | 250501100 |     |
|---|---------------|-------------------------|--------------|------------|--------|---|----|-----------|-------|-----------|-----|
|   | Data Change 🗸 | Pay Rate Change 🗸       | 07/04/2010 🛐 | 08/31/2010 |        |   |    | 12 Mo     | nth 🗸 | 250501100 | Q [ |
|   | Rehire        | Benefits Waiting Period | 02/22/2011   | 12/31/2011 | 0.8583 | 0 | 10 | 9 12 Mor  | th    | 250501100 | E   |

- Action Row Termination  $\geq$
- $\triangleright$ Reason Code – Resignation
- To Date – Change to 9/01/2010
- From Date Enter the date prior to the correct hire date -2/15/2011
- AAAA Ensure the Months is correct (9, 10, 11 or 12 month employee)
- Ensure the Department is correct
- Enter Description Correcting Rehire Date
- ≻ **Review and click Save**
- Send supporting documents to the Office of Pensions

| <b>V</b>                            |           | Data Change                         | Post 98                        | 01/01/1999 | 04/02/2007 | 8.2556 | 8 | 3  | 2  | 12 Month   | IMS-SEPP    |                     |
|-------------------------------------|-----------|-------------------------------------|--------------------------------|------------|------------|--------|---|----|----|------------|-------------|---------------------|
| <b>v</b>                            |           | Paid Leave of Absence               | Family Medical Leave Act       | 04/03/2007 | 08/02/2007 | 0.1667 | 0 | 2  | 0  | 12 Month   | IMS-SEPP    |                     |
| <b>v</b>                            |           | Return from Leave                   | Return From Leave              | 06/03/2007 | 09/29/2009 | 2.3250 | 2 | 3  | 27 | 12 Month   | IMS-SEPP    |                     |
| ~                                   |           | Data Change                         | Correction / Transfer w/i Plan | 09/30/2009 | 07/03/2010 | 0.7611 | 0 | 9  | 4  | 12 Month   | 250501100   |                     |
| ~                                   |           | Data Change                         | Pay Rate Change                | 07/04/2010 | 08/31/2010 | 0.1583 | 0 | 1  | 27 | 12 Month   | 250501100   |                     |
|                                     |           | Termination V                       | Resignation V                  | 09/01/2010 | 02/15/2011 |        |   |    |    | 12 Month 🗸 | 250501100 Q | Correct Rehire Date |
| ~                                   |           | Rehire                              | Benefits Waiting Period        | 02/22/2011 | 12/31/2011 | 0.8583 | 0 | 10 | 9  | 12 Month   | 250501100   |                     |
| <b>√</b>                            |           | Data Change                         | Pay Rate Change                | 01/01/2012 | 06/16/2012 | 0.4611 | 0 | 5  | 16 | 12 Month   | 250501100   |                     |
| <b>V</b>                            |           | Data Change                         | Correction / Transfer w/i Plan | 06/17/2012 | 08/30/2012 | 0.0389 | 0 | 0  | 14 | 12 Month   | 100247470   |                     |
| ~                                   |           | Data Change                         | Pay Rate Change                | 07/01/2012 | 02/12/2013 | 0.6167 | 0 | 7  | 12 | 12 Month   | 100247470   |                     |
| ~                                   |           | Paid Leave of Absence               | Family Medical Leave Act       | 02/13/2013 | 03/11/2013 | 0.0806 | 0 | 0  | 29 | 12 Month   | 100247470   |                     |
| ~                                   |           | Return from Leave                   | Return From Leave              | 03/12/2013 | 12/31/2014 | 1.8028 | 1 | 9  | 19 | 12 Month   | 100247470   |                     |
| <b>V</b>                            |           | Data Change                         | Pay Rate Change                | 01/01/2015 | 09/30/2016 | 1.7500 | 1 | 9  | 0  | 12 Month   | 100247470   |                     |
| ~                                   |           | Data Change                         | Pay Rate Change                | 10/01/2016 | 07/31/2017 | 0.8333 | 0 | 10 | 0  | 12 Month   | 100247470   |                     |
| r Creditable Se<br>Military Service | rvic<br>Y | e Prior to 1999<br>ears Months Days |                                |            |            |        |   |    |    |            |             |                     |

Once Service row update is accepted by the Office of Pensions, the application will  $\geq$ be updated and moved forward in the workflow. The Office of Pensions will communicate any questions or concerns with the row insert request

| 4 | >            |  | Data Change | Correction / Transfer w/i Plan | 09/30/2009 | 07/03/2010 | 0.7611 | 0 | 9  | 4  | 12 Month | 250501100 |
|---|--------------|--|-------------|--------------------------------|------------|------------|--------|---|----|----|----------|-----------|
| 5 | $\checkmark$ |  | Data Change | Pay Rate Change                | 07/04/2010 | 08/31/2010 | 0.1583 | 0 | 1  | 27 | 12 Month | 250501100 |
| 6 | $\checkmark$ |  | Rehire      | Benefits Waiting Period        | 02/16/2011 | 12/31/2011 | 0.8750 | 0 | 10 | 15 | 12 Month | 250501100 |

#### **Example #8- Original Date of Hire needs correction**

#### **Original Date of Hire CAN ONLY be corrected by the Office of Pensions**

Description – Enter DOH should be (date). In this example, the DOH should be 11/18/1988

| ٥ | Pre99 Cre          | ditable Se          | rvice - Di  | splay and Input |             |            |            |                              |       |          |     | F        | Personalize   Find | View All   🖓   🔣       | First 🕙 1 of 1 🕅 |
|---|--------------------|---------------------|-------------|-----------------|-------------|------------|------------|------------------------------|-------|----------|-----|----------|--------------------|------------------------|------------------|
|   | Service            | Refund an           | d Forfeited | Service Audit   |             |            |            |                              |       |          |     |          |                    |                        |                  |
| I | Service<br>Accepte | Date<br>d Completed | 25 Year     | Action          | Reason Code | From Date  | To Date    | Pre 99<br>Service<br>(Years) | Yeara | Months D | aya | Months   | Department         | Description            |                  |
| I | 1 🗸                |                     |             | Hire            | New Hire    | 11/16/1988 | 12/31/1998 | 10.1250                      | 10    | 1        | 15  | 12 Month | IMS-SEPP           | DOH should be 11/18/19 | 88               |
| Ŀ |                    |                     |             |                 |             |            |            |                              |       |          |     |          |                    |                        |                  |

#### Comments Tab – Enter information for the Pension Office

| Note: You can only update your own                              | comments.       |                       |
|-----------------------------------------------------------------|-----------------|-----------------------|
| dditional Comments                                              | Find   View All | First 🕚 1 of 1 🕑 Last |
| Entered by:                                                     |                 | -                     |
| Date of hire Should be 11/18/1988 sending original hiring docs. |                 |                       |

- Review and click Save
- Send supporting documents to the Office of Pensions
- Once Service row update is accepted by the Office of Pensions, the application will be updated and moved forward in the workflow. The Office of Pensions will communicate any questions or concerns with the row insert request

## Example #9 – Insert Months Worked Changed effective 7/1/1993

# \*\*\*These are examples to correct service data on a Pen App. You will need to choose the appropriate Action and Reason codes\*\*\*

- Insert the additional row in chronological order. In this example, click icon to the right of the New Hire row
- > This will duplicate the row so that you can correct the data

| iervi      | ce - Display and Input       |             |            |            |                              |         |        |      | Pe         | rsonalize   Find | View All   🖓   🔣 | First 🕚 1-2 of 2 | Last |
|------------|------------------------------|-------------|------------|------------|------------------------------|---------|--------|------|------------|------------------|------------------|------------------|------|
| and F      | orfeited Service Audit (TTT) |             |            |            |                              |         |        |      |            |                  |                  |                  |      |
| 25<br>Year | , Action                     | Reason Code | From Date  | To Date    | Pre 99<br>Service<br>(Years) | Years M | lonths | Days | Months     | Department       | Description      |                  |      |
|            | Hire                         | New Hire    | 09/02/1992 | 12/31/1998 | 6.3967                       | 6       | 4      | 23   | 10 Month   | IMS-SEPP         |                  |                  | +    |
|            | Hire 🗸                       | New Hire V  | 09/02/1992 | 12/31/1998 |                              |         |        |      | 10 Month 🗸 | IMS-SEPP Q       |                  |                  | + -  |

- Action Row Data Change
- Reason Code Months Worked Changed
- ➤ To Date Change to 07/01/1993
- From Date  $\frac{07}{01}{1993}$
- Months Worked Change to 12 Months
- Ensure Department is correct
- Enter the Description Change Months Worked to 12 Months
- Review and Click Save
- Send supporting documents to the Office of Pensions

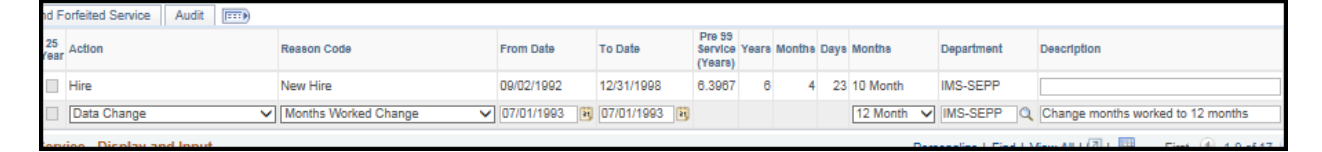

Once Service row update is accepted by the Office of Pensions, the application will be updated and moved forward in the workflow. The Office of Pensions will communicate any questions or concerns with the row insert request

# Example #10 – Employee Recorded as Off Payroll (p/r) from 11/16/1992 to 11/30/1992 with no documentation to state why employee was not paid

\*\*\*These are examples to correct service data on a Pen App. You will need to choose the appropriate Action and Reason codes\*\*\*

- Insert the additional row in chronological order. In this example, click icon to the right of the New Hire row
- > This will duplicate the row so that you can correct the data

| ierv      | ice - Display and Input |             |            |            |                                 |            |        | Pe         | rsonalize   Find | View All   🖓   🔣 | First 🕚 1-2 of 2 🖗 | Last |
|-----------|-------------------------|-------------|------------|------------|---------------------------------|------------|--------|------------|------------------|------------------|--------------------|------|
| and       | Forfeited Service Audit |             |            |            |                                 |            |        |            |                  |                  |                    |      |
| 25<br>Yes | r Action                | Reason Code | From Date  | To Date    | Pre 99<br>Service Ye<br>(Years) | eare Month | a Daya | Montha     | Department       | Description      |                    |      |
|           | Hire                    | New Hire    | 09/02/1992 | 12/31/1998 | 6.3967                          | 6          | 4 23   | 10 Month   | IMS-SEPP         |                  |                    | +    |
|           | Hire 🗸                  | New Hire 🗸  | 09/02/1992 | 12/31/1998 |                                 |            |        | 10 Month 🗸 | IMS-SEPP Q       |                  |                    | + -  |

- Action Row Leave of Absence
- Reason Code Unauthorized Leave
- ➤ To Date Change to 11/16/1992
- From Date Change to 11/30/1992
- Months Worked Ensure the Months is correct (9, 10, 11 or 12 month employee)
- Ensure Department is correct
- Enter the Description –No documentation for off P/R
- Review and Click Save
- Send supporting documents to the Office of Pensions

| ľ | 881                               |                      |            |              | (Years) |   |   |    |            |                     |                     |                   |
|---|-----------------------------------|----------------------|------------|--------------|---------|---|---|----|------------|---------------------|---------------------|-------------------|
| [ | Hire                              | New Hire             | 09/02/1992 | 12/31/1998   | 6.3967  | 6 | 4 | 23 | 10 Month   | IMS-SEPP            |                     |                   |
| [ | Leave of Absence V                | Unauthorized Leave V | 11/16/1992 | 11/30/1992 関 |         |   |   |    | 10 Month 🗸 | IMS-SEPP Q          | No documetnation fo | or off P/R        |
| e | ervice - Display and Input        |                      |            |              |         |   |   |    | Pers       | sonalize   Find   ' | View All   🖓   🔣    | First 🕚 1-9 of 17 |
| E | d Destailed Consider Audit (1977) |                      |            |              |         |   |   |    |            |                     |                     |                   |

Once Service row update is accepted by the Office of Pensions, the application will be updated and moved forward in the workflow. The Office of Pensions will communicate any questions or concerns with the row insert request

## Example #11 – Changing To and From Dates for Leave of Absence \*\*\*Remember LOA's are by pay cycle\*\*\*

In this example, the employee has a Leave of Absence from 8/19/2010 - 10/17/2010 according to the documentation. By using the pay cycles, the unpaid portion of the leave will be from 8/28/2010 - 10/09/2010.

|         |             |             |             | First V               | 1-20  | of 2 🕐 | Last |
|---------|-------------|-------------|-------------|-----------------------|-------|--------|------|
| From    | Date To Da  | te Buy-In O | ption Perio | od Covered<br>(Years) | Years | Months | Daya |
| 1 11/09 | /2004 01/02 | 2005 MEDLO  | A           | 0.1800                | 0     | 2      | 5    |
| 2 08/19 | /2010 10/16 | 2010 MEDLO  | A           | 0.1700                | 0     | 2      | 1    |

- ➤ Insert the additional row in chronological order. In this example, click imes icon to the right of the Data Change row
- > This will duplicate the row so that you can correct the data

| Data Unange       | Correction / Transfer W/I Plan | 09/30/2009 | 08/14/2010 | 0.8700 | U | 10 1 | 3 TU Month | 891900900   |     |
|-------------------|--------------------------------|------------|------------|--------|---|------|------------|-------------|-----|
| Data Change       | Pay Rate Change                | 08/15/2010 | 08/18/2010 |        |   |      | 10 Month   | 951500500   | +   |
| Data Change 🗸     | Pay Rate Change 🗸              | 08/15/2010 | 08/18/2010 |        |   |      | 10 Month 🗸 | 951500500 Q | + - |
| Return from Leave | Return From Leave              | 10/17/2010 | 04/11/2011 | 0.5833 | 0 | 7    | 0 10 Month | 951500500   | +   |

- ➤ Action Row Leave the copied Action
- Reason Code Leave the copied Reason Code
- ➤ To Date Keep as 08/15/2010
- From Date  $\frac{08}{28} / 2010$  (last day paid)
- Months Worked Ensure the Months is correct (9, 10, 11 or 12 month employee)
- Ensure Department is correct
- Enter the Description Update LOA Start Date to 8/29/2010
- Review and Click Save
- Send supporting documents to the Office of Pensions

| >            |                 | Data Change           | Pay Rate Change          | 08/15/2010 | 08/18/2010 |        |   |   | 10 Month    | 951500500   |                                      |   |
|--------------|-----------------|-----------------------|--------------------------|------------|------------|--------|---|---|-------------|-------------|--------------------------------------|---|
|              |                 | Data Change 🗸         | Pay Rate Change 🗸        | 08/15/2010 | 08/28/2010 |        |   |   | 10 Monti    | ♥ 951500500 | Q Update LOA Start Date to 8/29/2010 | × |
| $\checkmark$ |                 | Return from Leave     | Return From Leave        | 10/17/2010 | 04/11/2011 | 0.5833 | 0 | 7 | 0 10 Month  | 951500500   |                                      |   |
| $\checkmark$ |                 | Paid Leave of Absence | Family Medical Leave Act | 04/12/2011 | 05/01/2011 | 0.0667 | 0 | 0 | 24 10 Month | 951500500   |                                      |   |
| 4 C          | ditable Courses | - Drive to 4000       |                          |            |            |        |   |   |             |             |                                      | _ |

- ➤ Insert the additional row in chronological order. In this example, click imes icon to the right of the Data Change row
- > This will duplicate the row so that you can correct the data

| 1 | Data Change 🗸 | Pay Rate Change 🗸   | 08/15/2010 | 8 | 08/28/2010 | 9 |  | 10 Month 🗸 | 951500500 | Update LOA Start Date to 8/29/2010 | + | - |
|---|---------------|---------------------|------------|---|------------|---|--|------------|-----------|------------------------------------|---|---|
| 1 | Data Change 🗸 | Pay Rate Change 🗸 🗸 | 08/15/2010 | 8 | 08/28/2010 | 9 |  | 10 Month 🗸 | 951500500 | 2                                  | + | - |
| _ |               |                     |            |   |            |   |  |            |           |                                    |   |   |

- Action Row Leave of Absence
- Reason Code Medical Reasons
- ➤ To Date Change to 8/29/2010
- From Date Change to 10/09/2010
- Months Worked Ensure the Months is correct (9, 10, 11 or 12 month employee)
- Ensure Department is correct
- ▶ Enter the Description Update LOA End Date to 10/08/2010
- Review and Click Save

|  | Data Change 🗸 🗸    | Pay Rate Change 🗸   | 08/15/2010   | 08/28/2010 | 10 Month 🗸 951500500 | Q Update LOA Start Date to 8/29/2010  |
|--|--------------------|---------------------|--------------|------------|----------------------|---------------------------------------|
|  | Leave of Absence 🗸 | Maternity/Paternity | 08/29/2010 🔀 | 10/09/2010 | 10 Month 💙 951500500 | Q Update LOA End Date to 10/09/2010 × |

Once Service row update is accepted by the Office of Pensions, the application will be updated and moved forward in the workflow. The Office of Pensions will communicate any questions or concerns with the row insert request

# Example #12 – Insert Strike Period

In this example you will need to enter the period of time the employee was out on strike; no service credit is given from 10/16/1978 - 11/26/1978.

- ➤ Insert the additional row in chronological order. In this example, click imes icon to the right of the New Hire row
- > This will duplicate the row so that you can correct the data
- Action Row Lay Off
- Reason Code Strike/Lock-out
- ➤ To Date Change to 8/29/2010
- From Date Change to 10/09/2010
- Months Worked Ensure the Months is correct (9, 10, 11 or 12 month employee)
- Ensure Department is correct
- Enter the Description Update LOA End Date to 10/08/2010
- Review and Click Save

| Emp                                                                                                    | loyee De                                                                                                   | etails Serv                         | ice Detail: | Buy-Ins Application Checklist                 | Comments Change History                                     |               |              |                              |       |         |       |            |            |                  |
|----------------------------------------------------------------------------------------------------|----------------------------------------------------------------------------------------------------|-------------------------------------|-------------|-----------------------------------------------|-------------------------------------------------------------|---------------|--------------|------------------------------|-------|---------|-------|------------|------------|------------------|
| Emp<br>Nam<br>Paye                                                                                       | ID<br>e<br>∞eType                                                                                          | 111332<br>Retiree                   | Empl<br>Pa  | Record 100 Ben Pln A001<br>S SN<br>yee Status | Date of Birth 09/16/1949 Ret<br>Department<br>Applic Status | urn to Search |              |                              |       |         |       |            |            |                  |
| Pres9 Creditable Service - Display and Input Personalize   Find   VewAll   🖄   🛄 First 🚯 1-3 of 3 🚯 Last |                                                                                                    |                                     |             |                                               |                                                             |               |              |                              |       |         |       |            |            |                  |
| Se                                                                                                    | Service<br>Service<br>Accepte                                                                              | Refund and F<br>Date<br>d Completed | 25 Year     | Action                                        | Reason Code                                                 | From Date     | To Date      | Pre 99<br>Service<br>(Years) | Years | Month s | aDays | Months     | Department | Description      |
| 1                                                                                                    | ~                                                                                                    |                                     |             | H ire                                         | NewHire                                                     | 06/01/1972    | 01/31/1990   | 17.6667                      | 17    | 8       | 6 0   | 12 Month   | IMS-SEPP   |                  |
| 2                                                                                                    |                                                                                                    |                                     |             | Layoff 🗸 🗸                                    | Strike/Lock-out 🗸                                           | 10/16/1978 🖲  | 11/26/1978 🛐 |                              |       |         |       | 12 Month 🗸 | MS-SE PP 🔍 | Out for strike × |
| 3                                                                                                    | $\checkmark$                                                                                               |                                     |             | R ehire                                       | Rehire                                                      | 03/09/1992    | 12/31/1998   | 6.8111                       | 6     | 9       | 22    | 12 Month   | IMS-SEPP   |                  |
| Pos                                                                                                    | Post98 Creditable Service - Display and Input Personalize   Find   Vew All   🕮   🔠 First 🚳 1.7.0 f7 🚯 Last |                                     |             |                                               |                                                             |               |              |                              |       |         |       |            |            |                  |
| Se                                                                                                    | Service Refund and Forfeited Service Audit ITTE                                                            |                                     |             |                                               |                                                             |               |              |                              |       |         |       |            |            |                  |
|                                                                                                    | Service<br>Accepte                                                                                         | Date<br>d Completed                 | 25 Year     | Action                                        | Reason Code                                                 | From Date     | To Date      | Period<br>Covered<br>(Years) | Years | Months  | 5 Day | Months     | Department | Description      |
| 1                                                                                                    | $\checkmark$                                                                                               |                                     |             | D ata Change                                  | Post98                                                      | 01/01/1999    | 09/29/2009   | 10.7472                      | 10    | 8       | 8 29  | 0 12 Month | IMS-SEP P  |                  |
| 2                                                                                                    | $\checkmark$                                                                                               |                                     |             | D ata Change                                  | Correction / Transfer w/i Plan                              | 09/30/2009    | 07/03/2010   | 0.7611                       | 0     | 9       | 9 4   | 12 Month   | 020310100  |                  |
| 3                                                                                                    | $\checkmark$                                                                                               |                                     |             | D ata Change                                  | Pay Rate Change                                             | 07/04/2010    | 07/04/2010   |                              |       |         |       | 12 Month   | 020310100  |                  |
| 4                                                                                                    | $\checkmark$                                                                                               |                                     |             | D ata Change                                  | Pay Rate Change                                             | 07/04/2010    | 12/31/2011   | 1.4917                       | 1     | 5       | 5 21  | 7 12 Month | 020310100  |                  |
| 5                                                                                                    | $\checkmark$                                                                                               |                                     |             | D ata Change                                  | Pay Rate Change                                             | 01/01/2012    | 06/30/2012   | 0.5000                       | 0     | 6       | 6 (   | 0 12 Month | 020310100  |                  |
| 6                                                                                                    | $\checkmark$                                                                                               |                                     |             | Data Change                                   | Pay Rate Change                                             | 07/01/2012    | 12/31/2014   | 2.5000                       | 2     | 6       | 6 (   | 12 Month   | 020310100  |                  |
| 7                                                                                                    | $\checkmark$                                                                                               |                                     |             | D ata Change                                  | Pay Rate Change                                             | 01/01/2015    | 04/30/2015   | 0.3333                       | 0     | 4       | 4 (   | ) 12 Month | 020310100  |                  |

Once Service row update is accepted by the Office of Pensions, the application will be updated and moved forward in the workflow. The Office of Pensions will communicate any questions or concerns with the row insert request